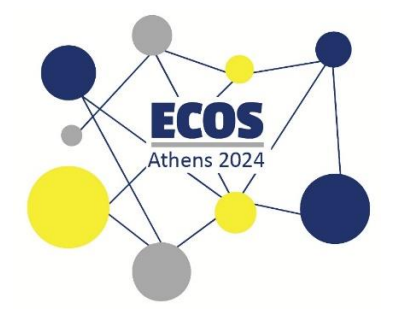

# ECOS ATHENS 2024 • ΕΓΓΡΑΦΗ

# ΟΔΗΓΟΣ ΒΗΜΑ-ΠΡΟΣ-ΒΗΜΑ

### Βήμα 1: Επισκεφθείτε την ιστοσελίδα

- Επισκεφθείτε την ιστοσελίδα του Εργαστηρίου Έρευνας και Καινοτομίας στην Καθολική Προσβασιμότητα για την Τεχνολογία, την Κοινωνία και τις Τέχνες «Πρόσβασις», ακολουθώντας τον παρακάτω σύνδεσμο: <u>https://www.prosvasisresearch.com/</u>.
- Όταν βρίσκεστε στην αρχική σελίδα, πατήστε «ECOS 2024», και από τις επιλογές που θα εμφανιστούν, πατήστε «Participation».

|                        | Log In        |      |  |
|------------------------|---------------|------|--|
| Home Research          | ECOS 2024     | More |  |
|                        | Participation |      |  |
|                        | File Share    |      |  |
|                        | ECOS in Greek |      |  |
|                        |               |      |  |
| lab                    |               |      |  |
| the Arts               |               |      |  |
| ty and the             |               |      |  |
| ltion of<br>, society, |               |      |  |

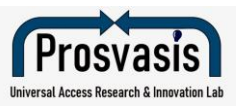

Σε αυτή τη σελίδα θα βρείτε όλες τις πληροφορίες για το κόστος των εισιτηρίων, τα εργαστήρια και τις κοινωνικές δραστηριότητες του συνεδρίου.

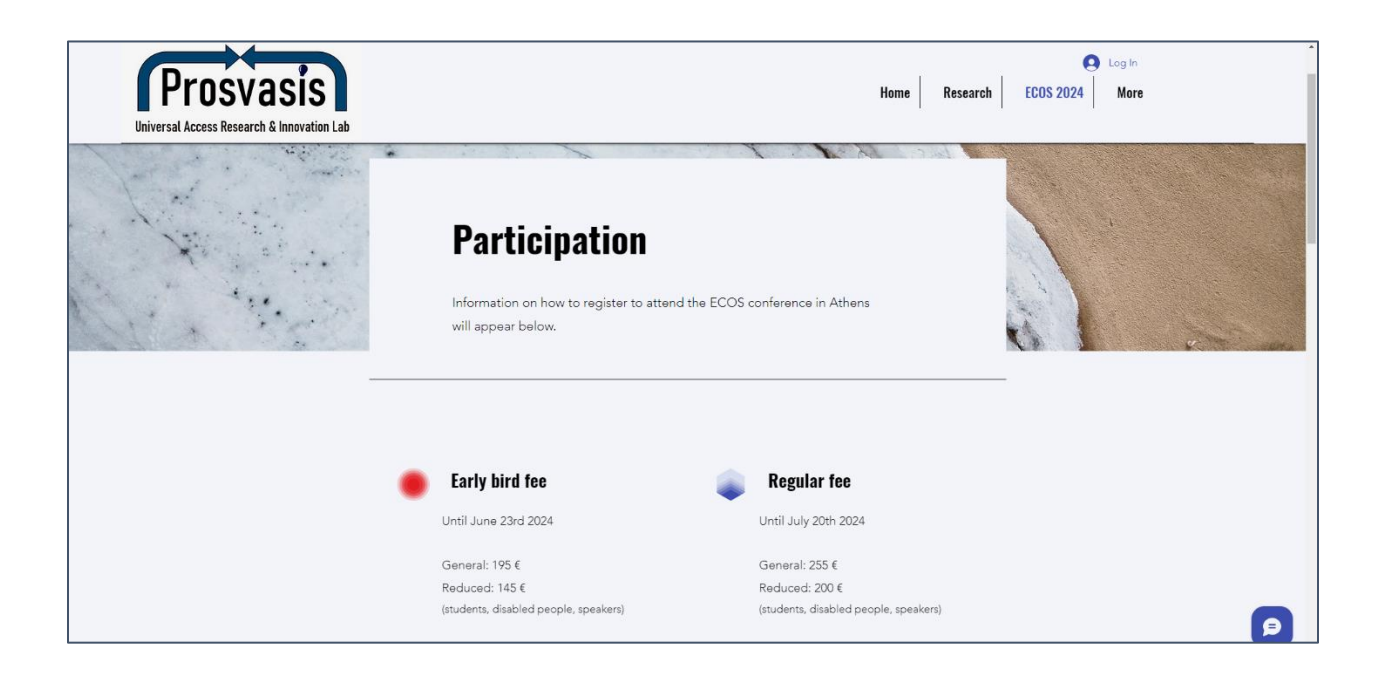

Στο τέλος της σελίδας «Participation», πατήστε την επιλογή «Register Now».

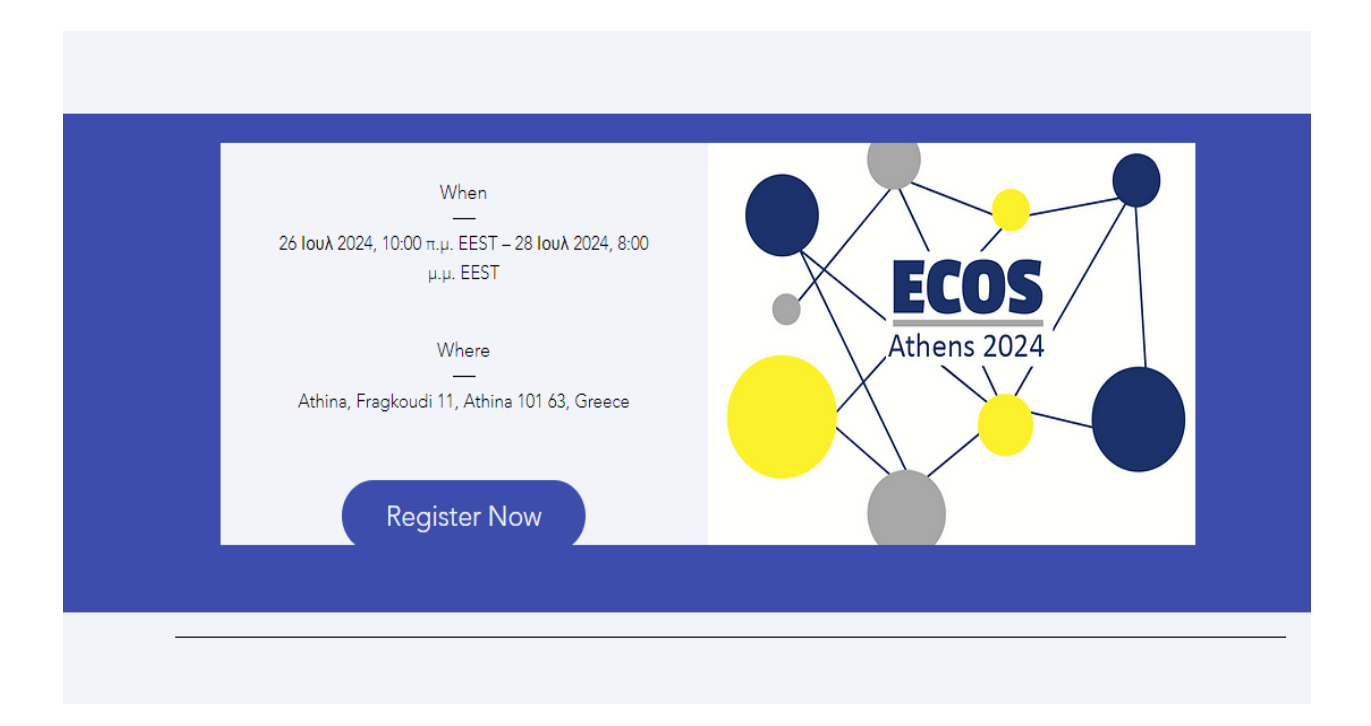

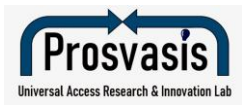

Σε αυτή τη σελίδα μπορείτε να βρείτε όλες τις πληροφορίες σχετικά με τον χρόνο και τον τόπο διεξαγωγής του συνεδρίου, καθώς και να αγοράσετε το εισιτήριό σας.

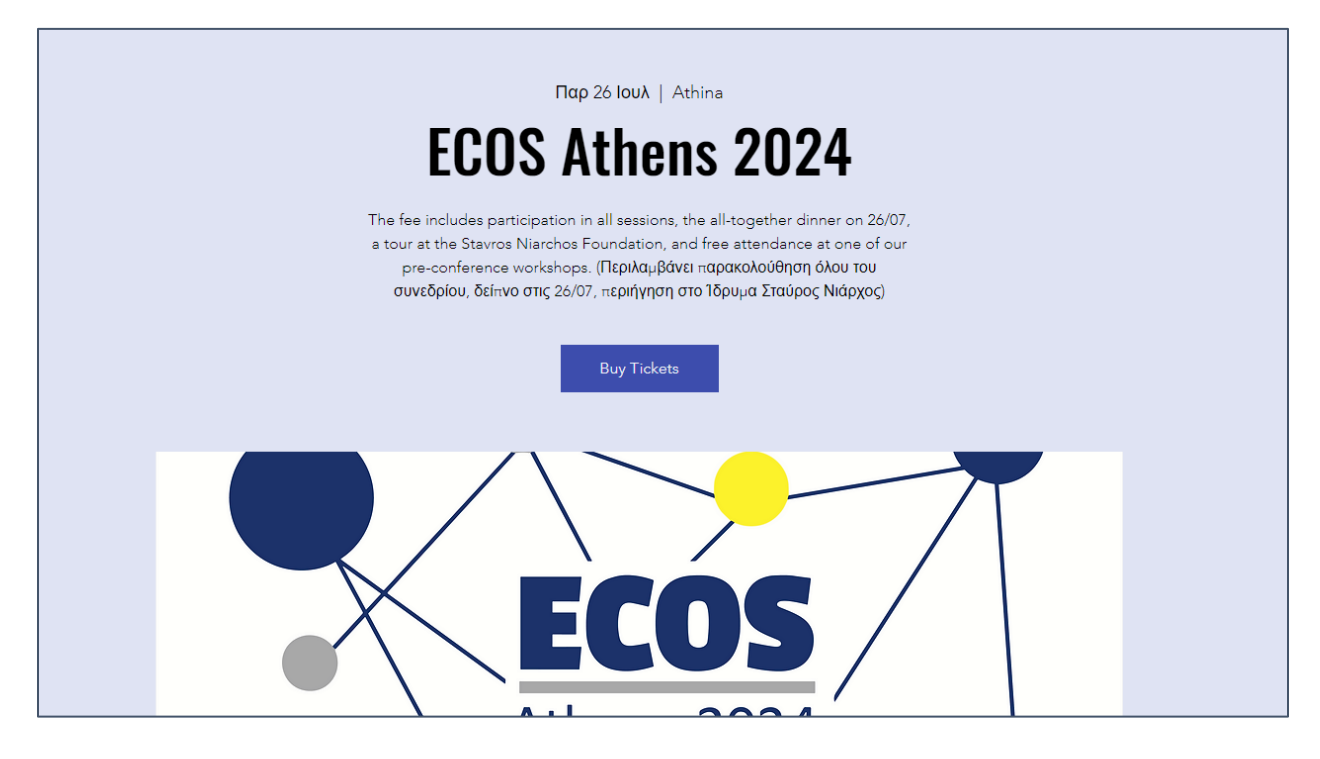

## Βήμα 2: Διαλέξτε το εισιτήριό σας

Το εισιτήριο του συνεδρίου περιλαμβάνει παρακολούθηση όλου του συνεδρίου, δείπνο στις 26 Ιουλίου, περιήγηση στο Ίδρυμα Σταύρος Νιάρχος και δωρεάν παρακολούθηση ενός από τα προσυνεδριακά εργαστήριά μας.

- Επιλέξτε το εισιτήριό σας στο τέλος της σελίδας:
  - Early bird Γενικό: 195€ (ἑως 23 Ιουνίου)
  - Early bird Μειωμένο: 145€ για ομιλητές, φοιτητές και αναπήρους (έως 23 Ιουνίου)
  - ο Γενικό: 255€
  - ο Μειωμένο: 200€ για ομιλητές, φοιτητές και αναπήρους

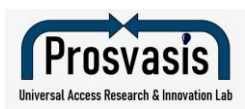

| Ticket type                          | Price                           |          |  |
|--------------------------------------|---------------------------------|----------|--|
| ECOS 2024 - Early bird               | From 145,00 € to 195,00 €       |          |  |
| Sale ends<br>23 Iouv. 8:00 u.u. EEST |                                 |          |  |
|                                      | General                         | Quantity |  |
|                                      | 195,00 €                        | 0 ~      |  |
|                                      | Reduced                         | Quantity |  |
|                                      | 145,00 €                        | 0 ~      |  |
| Ticket type                          | Price                           |          |  |
| ECOS 2024 Regular fee                | From 200,00 € to 255,00 €       |          |  |
|                                      | General                         | Quantity |  |
|                                      | 255,00 €<br>+6,38 € service fee | 0 ~      |  |
|                                      |                                 | Ourstitu |  |
|                                      | 200.00 €                        | Quantity |  |
|                                      | +5,00 € service fee             | 0 ~      |  |
| Ticket type                          | Price                           | Quantity |  |
| Free session on 28/07                | 0,00 €                          | 0 ~      |  |
| More info ∨                          |                                 |          |  |
|                                      | Total                           | 0,00 €   |  |

- Μην ξεχάσετε να γραφτείτε στη δωρεάν εκδήλωση «Η Διερμηνεία Προφορικού σε Γραπτό Λόγο (STTI) στις λιγότερο χρησιμοποιούμενες γλώσσες» στις 28 Ιουλίου, εάν σχεδιάζετε να παρευρεθείτε.
- Αφού επιλέξετε το εισιτήριό σας, πατήστε την επιλογή «Checkout».

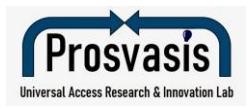

# Βήμα 3: Προσθέστε τα στοιχεία σας

- Συμπληρώστε τα προσωπικά σας στοιχεία, συμπεριλαμβανομένων του ονοματεπώνυμού σας και του email σας.
- Μην ξεχάσετε να επιλέξετε ποια υπηρεσία προσβασιμότητας χρειάζεστε για να παρακολουθήσετε ομαλά το συνέδριο.

| 1. Add your details                                                                                                    | Time remaining: 18:07                                                     |
|----------------------------------------------------------------------------------------------------|---------------------------------------------------------------------------|
| *First name (Όνομα) *Last name (Επώνυμο)                                                                                                    | ECOS Athens 2024                                                          |
| *Email                                                                                                    | 26 Ιουλ 2024, 10:00 π.μ. EEST – 28<br>Ιουλ 2024, 8:00 μ.μ. EEST<br>Athina |
| Address (Διεύθυνση)                                                                                                    | ECOS 2024 - Early bird<br>General 195,00 €<br>Qty: 1 195,00 €             |
| Phone Number                                                                                                    | Total 195,00 €                                                            |
| Please kindly inform us about the need for access services from the list belo<br>to help us prepare better. (Πείτε μας ποια υπηρεσία προσβασιμότητας<br>χρειάζεστε για να προετοιμαστούμε κατάλληλα)<br>Sign Language Interpreting in Greek (Διερμηνεία στην Ελληνική<br>Νοηματική Γλώσσα) | <br>w,                                                                    |
| <ul> <li>Text Interpreting in Greek (Κειμενική διερμηνεία στα Ελληνικά)</li> <li>Text Interpreting in English (Κειμενική διερμηνεία στα Αγγλικά)</li> </ul>                                                                                                    |                                                                           |

- Ελέγξτε προσεκτικά τα στοιχεία σας και βεβαιωθείτε ότι είναι όλα σωστά.
- Πατήστε «Continue».

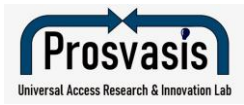

### Βήμα 4: Ολοκληρώστε την πληρωμή

- Πραγματοποιήστε την κατάθεση των χρημάτων στον παρακάτω τραπεζικό λογαριασμό:
  - IBAN: GR34 0172 1080 0051 0811 2231 378
  - BIC: **PIRBGRAA**
  - Όνομα Δικαιούχου: ΠΡΟΣΒΑΣΙΣ-ΕΡΓΑΣΤΗΡΙ ΚΑΙΝΟΤΟΜΙΑΣ ΚΑΘΟΛΙΚΗΣ ΠΡΟΣΒΑΣΙΜΟΤΗΤΑΣ
  - Σε περίπτωση που πραγματοποιήσετε την πληρωμή από λογαριασμό όπου δεν είστε ο κύριος δικαιούχος, συμπληρώστε το ονοματεπώνυμό σας στο πεδίο «Αιτιολογία», ή επικοινωνήστε μαζί μας για να μας ενημερώσετε.
- Μην προσπεράσετε αυτό το βήμα, διότι αλλιώς η εγγραφή σας δεν θα είναι έγκυρη.
- Πατήστε «Place Order».

| : | 2. Payment                                                                                                    | 26 Ιουλ 2024, 10:00 π.μ. EEST – 28<br>Ιουλ 2024, 8:00 μ.μ. EEST<br>Athina |                                 |  |
|---|----------------------------------------------------------------------------------------------------|---------------------------------------------------------------------------|---------------------------------|--|
|   | <ul> <li>Please complete the payment in the following BANK details:<br/>IBAN: GR34 0172 1080 0051 0811 2231 378<br/>BIC: PIRBGRAA</li> <li>(Account name: ΠΡΟΣΒΑΣΙΣ-ΕΡΓΑΣΤΗΡΙ ΚΑΙΝΟΤΟΜΙΑΣ<br/>ΚΑΘΟΛΙΚΗΣ ΠΡΟΣΒΑΣΙΜΟΤΗΤΑΣ)<br/>(PROSVASIS-UNIVERSAL ACCESS INNOVATION LAB)</li> </ul> | ECOS 2024 - Eari<br>General 195,00 €<br>Qty: 1<br>Total                   | ly bird<br>195,00 €<br>195,00 € |  |
|   | Place Order                                                                                                    |                                                                           |                                 |  |

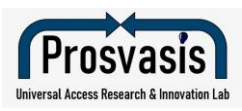

#### Βήμα 5: Είστε ἑτοιμοι!

- Πατήστε την επιλογή «Download Ticket» για να κατεβάσετε το εισιτήριό σας για το ECOS 2024.
- Ένα email με το εισιτήριό σας έχει σταλεί στην ηλεκτρονική σας διεύθυνση. Μη διαγράψετε αυτό το email, καθώς μπορεί να χρειαστεί να ανατρέξετε σε αυτό αργότερα.
- Οι διοργανωτές θα επικοινωνήσουν μαζί σας σύντομα και θα σας στείλουν Τιμολόγιο/Απόδειξη, αφού ολοκληρωθεί η πληρωμή.

Εάν παρατηρήσετε κάποιο λάθος ή ασυνέπεια στα στοιχεία σας, ή αν έχετε οποιαδήποτε απορία, μη διστάσετε να επικοινωνήσετε μαζί μας στο <u>prosvasisresearch@gmail.com</u>.

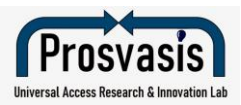